PS/5 アップデートファイルのダウンロードについて

Microsoft Edge で、PS/5 アップデートがダウンロードできない場合の対応方法をご案内します。

メールの「ダウンロード先」のリンクをクリックすると、Microsoft Edge が起動し、以下のようなメッ セージが表示された場合、以下の手順で操作を行ってください。

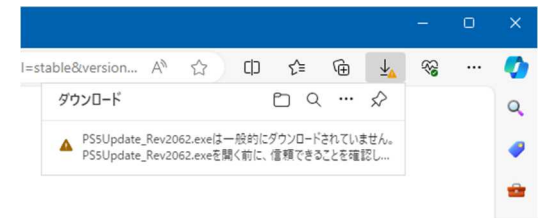

1.「ダウンロード」のメッセージ部分にマウスカーソルをもっていき、 \_\_\_\_\_」の部分をクリック します。次に、「保存」をクリックします。

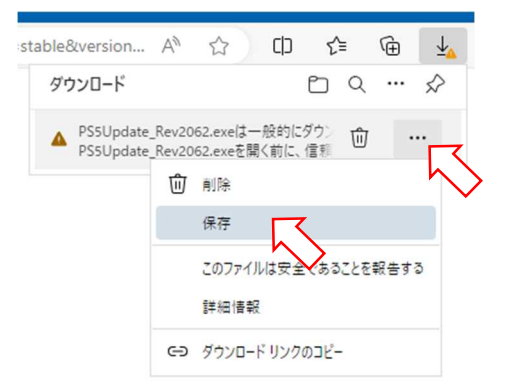

2.「詳細表示」をクリックし、「保持する」をクリックします。

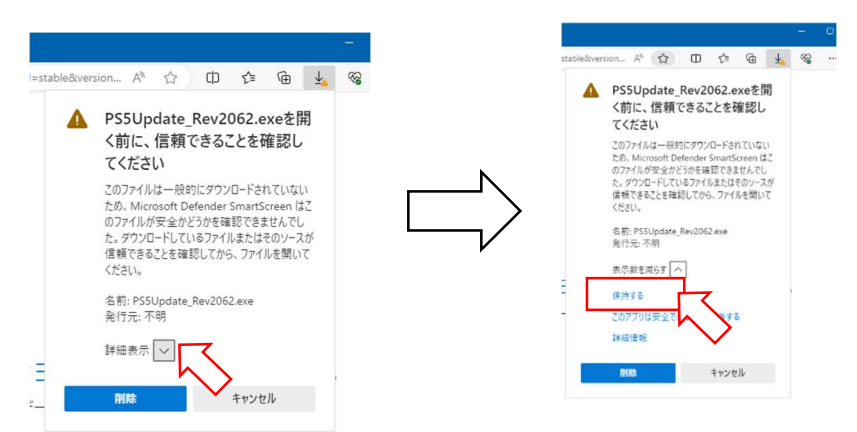

3.ダウンロードが始まります。

ダウンロードが終了したら、「ダウンロードフォルダを開く」ボタンを押します。 アップデートファイ ルがダウンロードされたフォルダが開きます。

|                               |   |      |     |   |                       |                                         | o |
|-------------------------------|---|------|-----|---|-----------------------|-----------------------------------------|---|
| stable&version A <sup>№</sup> | ☆ | ) (þ | ర్≞ | œ | $\overline{\uparrow}$ | ~~~~~~~~~~~~~~~~~~~~~~~~~~~~~~~~~~~~~~~ |   |
| ダウンロード                        |   |      |     |   | $\Rightarrow$         |                                         |   |
| PS5Update_Rev2062.exe         |   |      |     |   |                       |                                         |   |